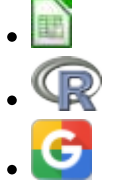

# Modelos populacionais matriciais - Roteiro no Google Sheets

# Matrizes de Leslie/Lefkovitch

O crescimento de uma população com estrutura etária pode ser projetado utilizando-se álgebra matricial. As matrizes de Leslie contêm informação sobre as taxas de natalidade e mortalidade de diferentes classes etárias de uma população e são uma forma robusta de calcular o crescimento populacional e fazer projeções da população para diferentes cenários. Uma generalização da matriz de Leslie ocorre quando a população é classificada por estágios de desenvolvimento (matriz de Lefkovitch) e não por idade. Neste caso, um indivíduo de uma dada classe pode permanecer no mesmo estádio a cada intervalo de tempo, além de morrer, crescer e reproduzir.

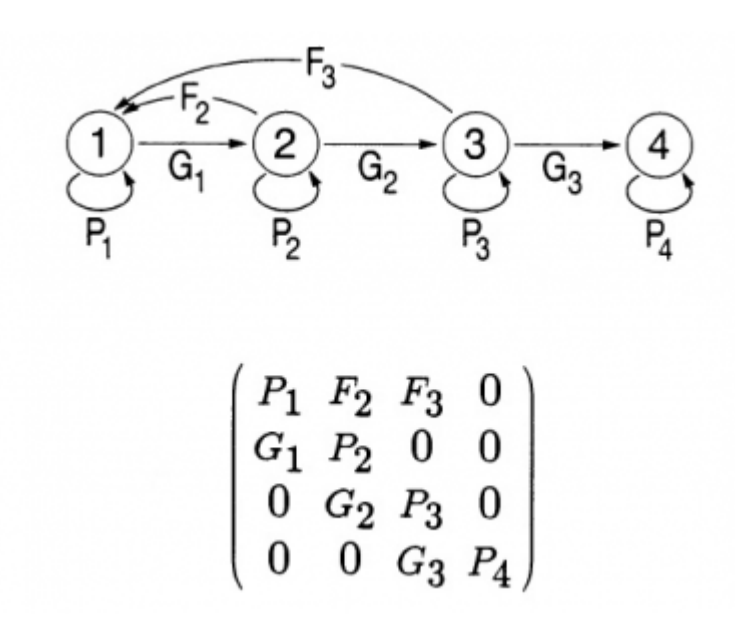

### Objetivo

O objetivo desse exercício é entender como podemos descrever a dinâmica de populações estruturadas com modelos matriciais.

Last update: 2021/08/14 ecovirt:roteiro:pop\_str:pstr\_mtrgoogle http://ecovirtual.ib.usp.br/doku.php?id=ecovirt:roteiro:pop\_str:pstr\_mtrgoogle&rev=1628913851 01:04

# Entendendo a planilha e as matrizes

### Abrindo a planilha

Para abrir a planilha "**euterpe\_2021**" que está em formato Google Sheets no Google Drive da disciplina, clique no link abaixo com o botão direito do mouse e escolha a opção "*Abrir link em nova aba*":

#### euterpe\_2021

Você precisa estar conectado ao seu e-mail<sup>1)</sup> para conseguir acessar a pasta. Somente pessoas com e-mails autorizados podem acessar.

#### Siga os passos indicados abaixo:

- Abra o arquivo euterpe\_2021 (Importante: não modifique nada nesse arquivo!! Ele será usado por todas as outras pessoas)
- 2. Vá para o menu "Arquivo" > selecione a opção "Fazer uma cópia"
- Na caixa de "Nome do arquivo" mantenha o trecho "euterpe\_2021" no nome <u>e adicione seu</u> <u>nome</u> ao final
- Na caixa "Pasta", localize a pasta "Resultados\_Estudantes\_2021" e salve esse arquivo dentro dessa pasta <sup>2)</sup>
- 5. Nesse arquivo com o seu nome você poderá fazer o exercício indicado abaixo
- 6. Ao finalizar as atividades do exercício, renomeie o arquivo para "euterpe 2021 SeuNome **finalizado**"
- 7. Caso queira ficar com uma cópia para consultar depois, faça o download desse arquivo finalizado para o seu computador

### O que é essa planilha?

Nessa planilha temos a matriz de transição de uma população de palmito jussara (*Euterpe edulis*) existente na parcela permanente da Ilha do Cardoso. Essa parcela é uma área de 10,24 hectares na qual vem sendo realizado um acompanhamento da dinâmica da floresta sobre restinga.

No ano de 2005 todas as árvores dessa espécie com dap (diâmetro à altura do peito) maior que 5 cm foram marcadas e medidas. Em 2009 um novo censo foi feito. Assim, foi possível estimar as probabilidades de um indivíduo em uma certa classe de tamanho permanecer nesta classe, passar à próxima classe ou morrer. Além disso, o número de novos registros em 2009 estima a quantidade de ingressantes, e permite estimar a fecundidade das populações.

ra esse exercício dividimos as árvores em três classes de tamanho:

- Adultos (Ad): acima de 9,0 cm de dap
- Jovens 2 (J2): de 7,1 a 9,0 cm de dap
- Jovens 1 (J1): de 5,0 a 7,1 cm de dap

#### Como estimamos as probabilidades de transição?

O número de árvores em cada classe registrado em 2005 será nosso ponto de partida. Esses números estão nas células H4 a H6 da planilha.

Em 2005 havia 1343 árvores da menor classe de tamanho (Jovens 1). Dessas, 989 continuavam nessa mesma classe em 2009 e 238 passaram à classe seguinte (Jovens 2) e o restante das árvores (8,9%) morreu. Assim, a probabilidade de permanência na classe Jovens 1, em 4 anos, é de:

 $p_{(J1 \tau J1)} = frac{989}{1343} = 0,736$ 

E a probabilidade de passar à classe seguinte (J2) é:

\$\$p\_{(J1 \rightarrow J2)} = \frac{238}{1343} = 0,177 \$\$

Depois, repetimos o cálculo para todas as permanências e transições entre as três classes (J1, J2 e Ad).

Como estimamos a fecundidade?

Em 2005 havia 265 árvores adultas na parcela. Em 2009 foram registrados 360 ingressantes. Então estimamos a fecundidade pela média de ingressantes em relação aos adultos<sup>3</sup>:

 $F_{(Ad rightarrow J1)} = frac{360}{265} = 1,105$ 

A partir desses cálculos foi então construída a matriz de transição completa que está na planilha, localizada nas células C4 a E6. Analise essa matriz e veja se você compreende como foi calculado o valor de cada célula.

# **Exercício: Multiplicando Matrizes**

### Os cálculos passo a passo

 1. Vamos multiplicar o vetor de tamanho da população (células H4 a H6) pela matriz de transição (células C4 a E6). Para isso, posicione o cursor na célula I4, escreva a seguinte fórmula =MMULT(\\$C\\$4:\\$E\\$6; H4:H6) e clique Enter/OK

O símbolo de \$ colocado na frente das letras e números fixa a seleção das linhas e colunas referentes à matriz de transição na fórmula. Dessa forma, se você copiar a fórmula para outras colunas/linhas a fórmula continuará usando a mesma matriz de transição. Isso ajudará a projetar a população automaticamente, sem a necessidade de refazer o passo anterior para cada tempo. **Não fixe o vetor de tamanho da população, ou seja a segunda parte dentro dos parênteses.**  O resultado da multiplicação é um vetor com o número de indivíduos em cada uma das classes no instante de tempo seguinte (t+1). Esses três valores devem estar agora na coluna correspondente ao tempo 2 (células I4 a I6).

- 2. Para projetar a população para os intervalos de tempo seguintes, você pode proceder de duas formas diferentes: 1) Selecione todo o vetor (as três células da coluna com o resultado certifique-se que a fórmula está com os símbolos \$), copie e cole na coluna seguinte. Repita esse procedimento para várias colunas (ou seja, vários tempos futuros) até a coluna que desejar projetar a população; 2) Selecione todo o vetor (as três células da coluna com o resultado certifique-se que a fórmula está com os símbolos \$), em seguida posicione o cursor sobre o quadradinho azul que aparece no canto inferior direito da seleção até aparecer o sinal de "+", clique, segure e arraste horizontalmente até a coluna que deseja projetar a população.
- 3. Após projetar a população por 25 intervalos de tempo, produza um gráfico com o número de indivíduos de cada classe ao longo do tempo. Faça também um gráfico do total da população ao longo do tempo. Para obter o total da população basta fazer a soma das classes de cada vetor. Verifique o que acontece com o tamanho das classes e da população como um todo.
- 4. Faça agora um gráfico da proporção de indivíduos em cada classe ao longo do tempo. O tipo de gráfico ideal para esse tipo de informação é um gráfico de colunas empilhadas e com soma de 100%. Verifique o que acontece com a distribuição das proporções das classes ao longo do tempo.
- 5. Calcule o lambda , ou seja, o quanto a população total cresceu de um tempo para outro (\$\lambda = \frac{N\_{t+1}}{N\_t}\$) e faça o gráfico dessa taxa de crescimento da população ao longo do tempo.

# Para saber mais

Gotelli, N. J. 2007. Ecologia. Cap.3- Crescimento Populacional Estruturado. Pp. 49-82. Ed. Planta.

Gurevitch, J, Scheiner, S.M, Fox, G.A. 2009. Ecologia Vegetal. Cap. 5 - Ed. Artmed, São Paulo.

An Intuitive Guide to Linear Algebra, do excelente site Better explained.

Freckleton, R.P., Silva Matos, D.M., Bovi, M.L.A & Watkinson, A.R. 2003. Predicting the impacts of harvesting using structured population models: the importance of density-dependence and timing of harvest for a tropical palm tree. Journal of Applied Ecology, 40: 846-858.

Silva Matos, D.M., Freckleton, R.P. & Watkinson, A.R. 1999. The role of density dependence in the population dynamics of a tropical palm. Ecology, 80: 2635-2650.

### Programas

Neste roteiro fizemos os cálculos passo a passo e com algumas aproximações numéricas para compreender os conceitos. Na vida real pesquisadores usam ferramentas computacionais que fazem os cálculos precisos e de um jeito mais prático. Para saber mais veja a apresentação ao pacote popbio do ambiente de programação estatística R:

• Stubben, C., & Milligan, B. (2007). Estimating and analyzing demographic models using the popbio package in R. Journal of Statistical Software, 22(11), 1-23.

1)

o endereço que foi confirmado para a comunicação com a disciplina

lembre-se de clicar duas vezes quando aparecer o nome da pasta para que o arquivo realmente seja salvo <u>dentro</u> dela

Esse método de calcular a fecundidade é bem simplista, mas para a compreensão dos cálculos de uma matriz de transição será adequado e suficiente

From: http://ecovirtual.ib.usp.br/ -

Permanent link: http://ecovirtual.ib.usp.br/doku.php?id=ecovirt:roteiro:pop\_str:pstr\_mtrgoogle&rev=1628913851

Last update: 2021/08/14 01:04